#### Login Screen

#### Returning Campers:

complete Username and Password

New User: create account

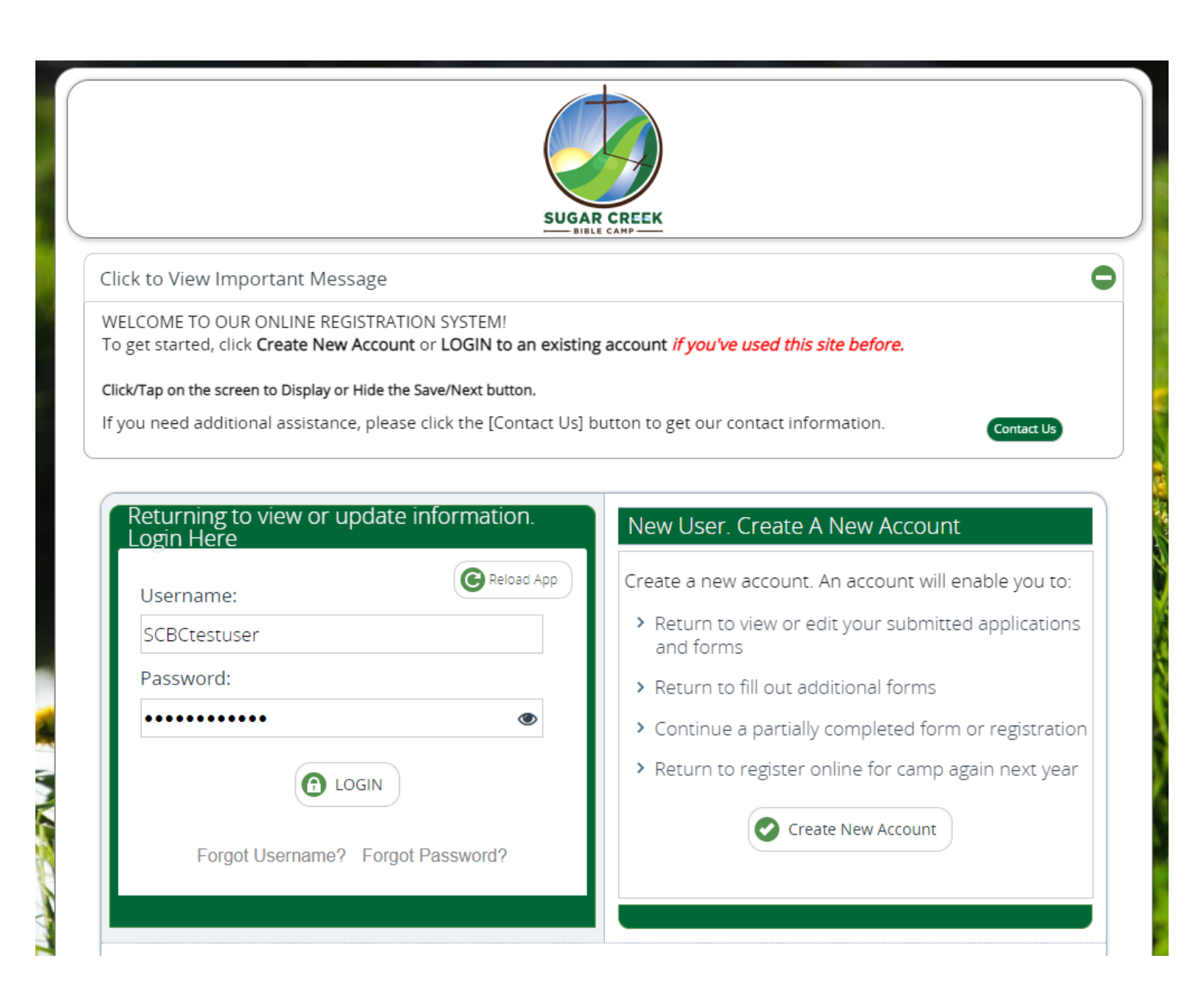

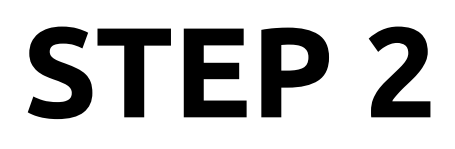

Click the **Add Camper** button

| SUGAR CREEK<br>BIBLE CAMP                |   |
|------------------------------------------|---|
| Click to View Important Message          | 0 |
| Please Select An Option To Begin         |   |
| Add Camper Make A Payment Account Logout |   |

#### **GHR ID**

Enter your GHR ID: 1LCONA Click Save/Next

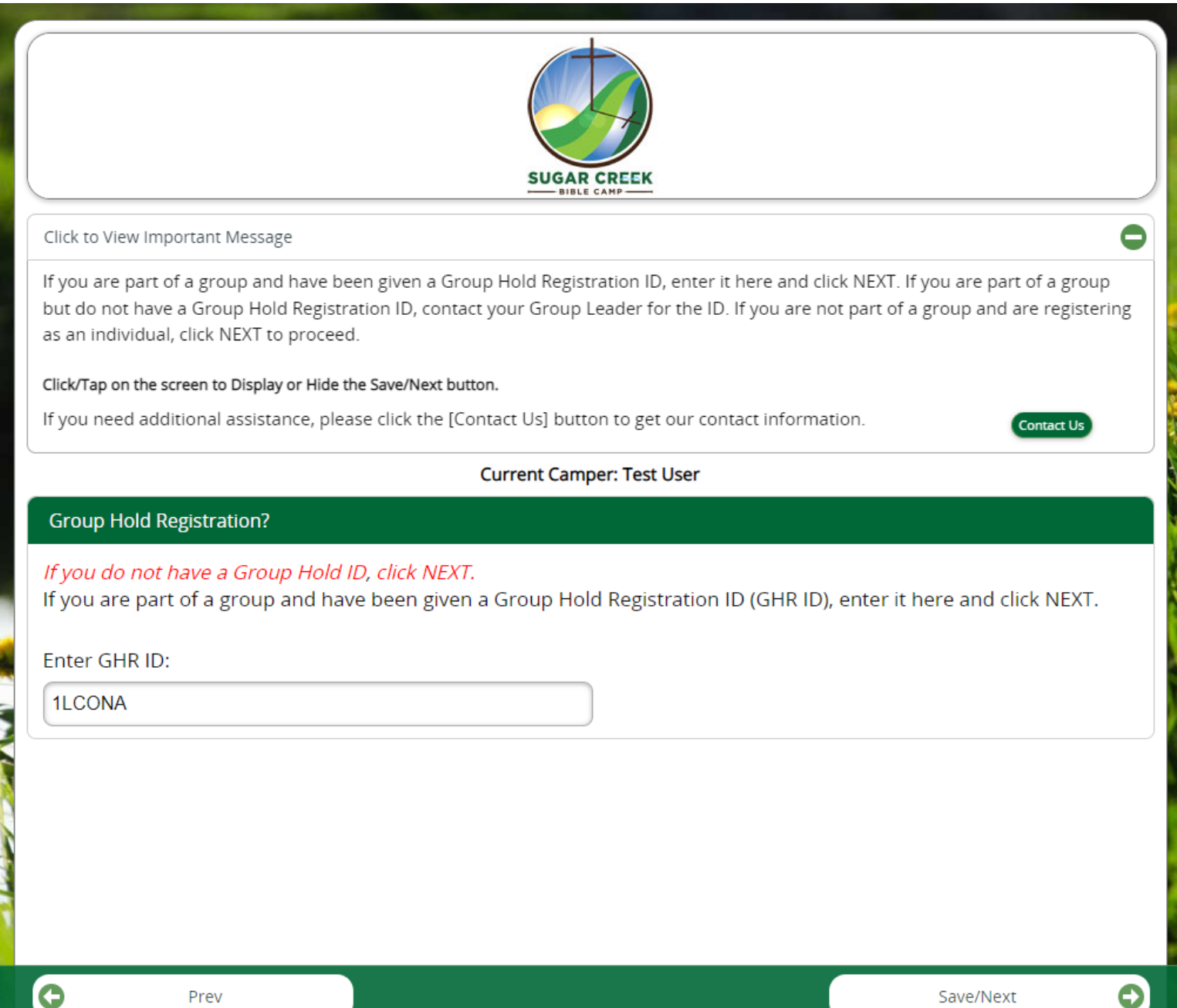

Prev

#### Select Overnight or Days Only option Click **Save/Next**

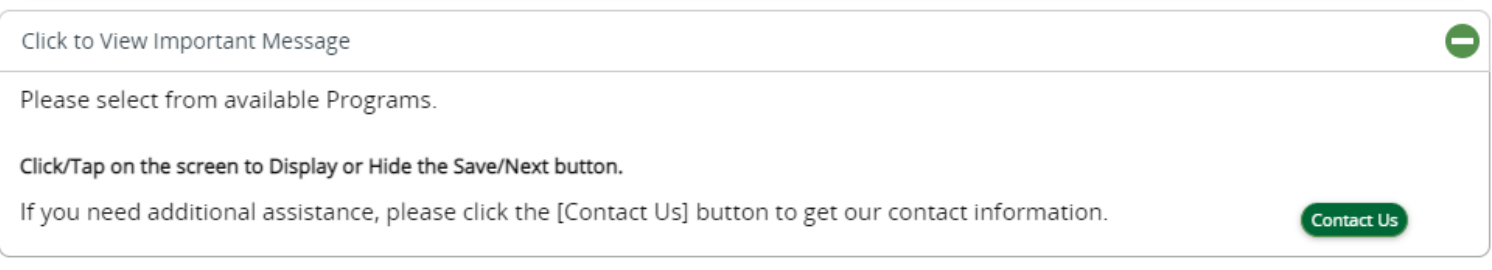

#### Current Camper: Test User

#### Select Programs From Available Sessions

You may select a Programs from one or more sessions. However, you may select only one Program per session.

| 2022 First Lu Play Days Oct 7 2022Oct 9 2022 |                                                                    |            |
|----------------------------------------------|--------------------------------------------------------------------|------------|
| Check one, from the available options:       |                                                                    |            |
| First Lu Play Days Overnight                 | MROC Enabled Program.<br>Select to pick from available<br>options. |            |
|                                              |                                                                    | Available? |
| First Lu Play Days-Saturday Only             | MROC Enabled Program.<br>Select to pick from available<br>options. |            |
|                                              |                                                                    | Available? |
| First Lu Play Days-Sunday Only               | MROC Enabled Program.<br>Select to pick from available<br>options. |            |
|                                              |                                                                    | Available? |
|                                              |                                                                    |            |

Save/Next

Prev

#### Enter the number of family members

Enter # of First Lu Family camp: (the number in your family) Enter Name, DOB, Gender and Phone for each camper Click **Save/Next** 

| our party/family atte<br>ditional information<br>an also use the [Add | ending camp. Please ente<br>for each section. Blank ro<br>More] button to add addi                                                | r count for each category t<br>ows will automatically be ci<br>tional blank rows on any s                                                                                                    | ype that your party<br>reated to enter<br>ection. Once                                                                                                    |
|-----------------------------------------------------------------------|----------------------------------------------------------------------------------------------------|----------------------------------------------------------------------------------------------------|----------------------------------------------------------------------------------------------------|
| ave/Next button.                                                      |                                                                                                    |                                                                                                    |                                                                                                    |
| click the [Contact Us                                                 | ) button to get our contac                                                                                                    | t information.                                                                                                    | Contact Us                                                                                                    |
| Current                                                               | Camper: Test User                                                                                                    |                                                                                                    |                                                                                                    |
| Enter # of Fir                                                        | st Lu Family Camp : *                                                                                                    | 3                                                                                                    | Add More                                                                                                    |
| D.O.B.*                                                               | Grade                                                                                                    | Gender* Phone*                                                                                                    |                                                                                                    |
|                                                                       | Please list the grade your<br>camper will be entering in<br>the Fall of 2022.                                                     |                                                                                                    |                                                                                                    |
|                                                                       | Select 오                                                                                                    | s 💽                                                                                                    | 8                                                                                                    |
|                                                                       | Please list the grade your<br>camper will be entering in<br>the Fall of 2022.                                                     |                                                                                                    |                                                                                                    |
|                                                                       | Select 📀                                                                                                    | s 💽                                                                                                    | 8                                                                                                    |
|                                                                       | Please list the grade your<br>camper will be entering in<br>the Fall of 2022.                                                     |                                                                                                    |                                                                                                    |
|                                                                       | Select 💽                                                                                                    | s                                                                                                    | 8                                                                                                    |
|                                                                       | our party/family atte<br>ditional information<br>n also use the [Add<br>ave/Next button.<br>current<br>Enter # of Firs<br>D.O.B.* | our party/family attending camp. Please enter<br>ditional information for each section. Blank ro<br>n also use the [Add More] button to add addi<br>ave/Next button.<br>:lick the [Contact Us] button to get our contact<br>Current Camper: Test User<br>Enter # of First Lu Family Camp : *<br>D.O.B.* Grade<br>Please list the grade your<br>camper will be entering in<br>the Fail of 2022.<br>Select Co<br>Please list the grade your<br>camper will be entering in<br>the Fail of 2022. | our party/family attending camp. Please enter count for each category to<br>ditional information for each section. Blank rows will automatically be or<br>n also use the [Add More] button to add additional blank rows on any se<br>ave/Next button.<br>:lick the [Contact Us] button to get our contact information.<br>:Current Camper: Test User<br>Enter # of First Lu Family Camp : * 3<br>D.O.B.* Grade Gender* Phone*<br>Please list the grade your<br>camper will be entering in<br>the Fall of 2022.<br>Select Select So<br>Please list the grade your<br>camper will be entering in<br>the Fall of 2022.<br>Please list the grade your<br>camper will be entering in<br>the Fall of 2022. |

#### **Make/Review Selections**

Saturday or Sunday Only Campers: Review/Accept Selections Click **Save/Next** 

Overnight Campers: Make Selection Overnight (2 nights) or Overnight (1 night) Click **Save/Next** 

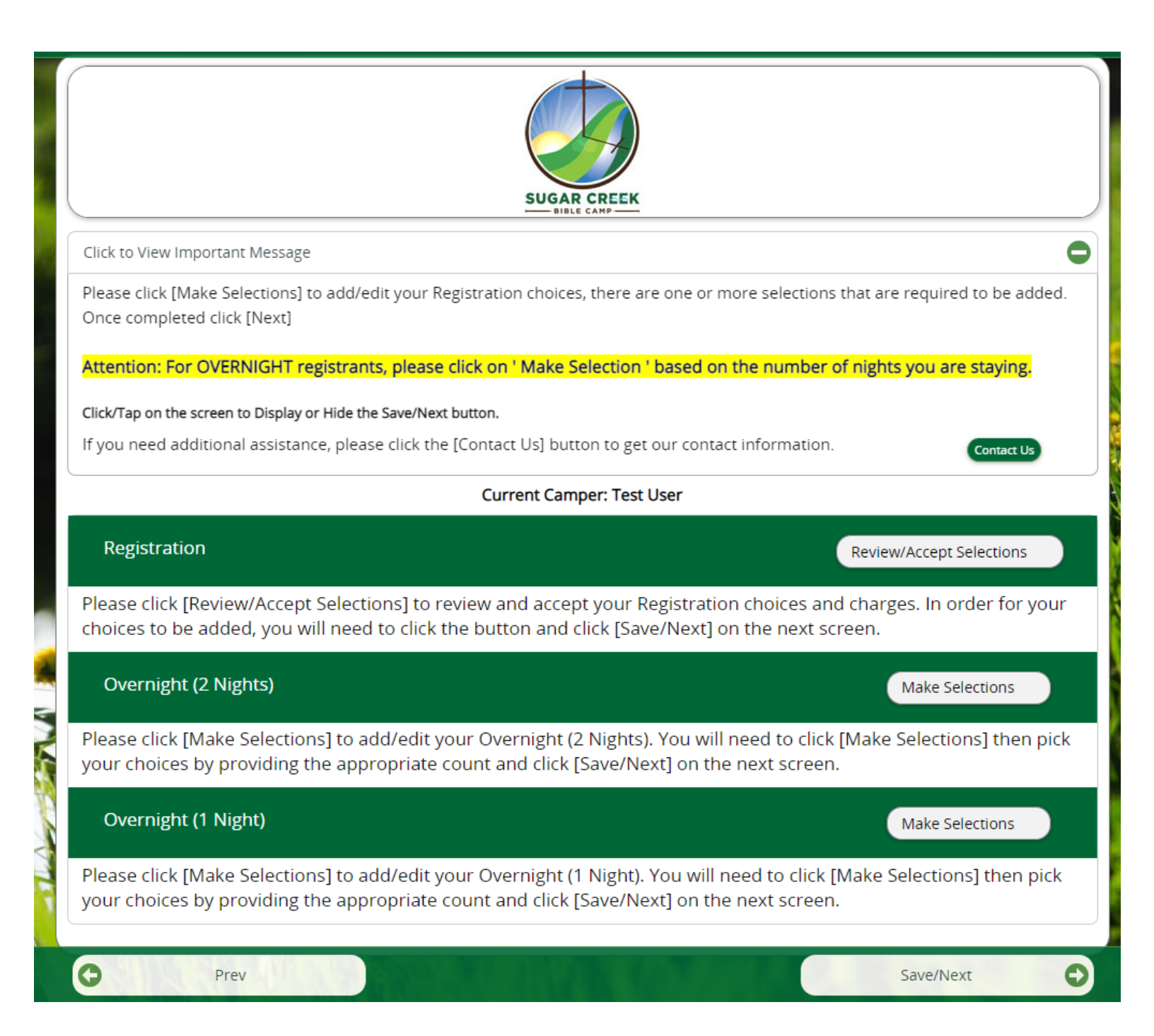

### Select your lodging preference

Indicate how many rooms you need under Count. Click **Save/Next** 

Please make selections to add your choices, there may be one or more selections that are required to be added. Once completed click [Next]

Current Camper: Test User

Attention: When making a lodging selection, please indicate how many rooms/cabins you would like to reserve.

Click/Tap on the screen to Display or Hide the Save/Next button.

If you need additional assistance, please click the [Contact Us] button to get our contact information.

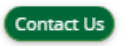

| Overnight (2 Nights)                       |       |                     |          |                  |   |            |
|--------------------------------------------|-------|---------------------|----------|------------------|---|------------|
|                                            | Count | Min-Max<br>(Person) | Fees     | Total            |   |            |
| Log Cabins (2 Nights)<br>Available (4)     | 0     | 1-7                 | \$450.00 | \$0              | 8 | Available? |
| Koinonia Lodge (2 Nights)<br>Available (7) | 0     | 1-6                 | \$375.00 | \$0              | 8 | Available? |
| Manna Center (2 Nights)<br>Available (2)   | 0     | 1-6                 | \$375.00 | \$0              | 8 | Available? |
| Retreat Center (2 Nights)<br>Available (4) | 0     | 1-8                 | \$375.00 | \$0              | 8 | Available? |
| Your RV (2 Nights)<br>Available (6)        | 0     | 1-99                | \$250.00 | \$0              | 8 | Available? |
| Your Tent (2 Nights)<br>Available (99)     | 0     | 1-99                | \$250.00 | \$0              | 8 | Available? |
| Overnight (2 Nights) Charge                | es:   |                     |          | \$0.00           |   |            |
| Total Tax:<br>Total Overnight (2 Nights):  |       |                     |          | \$0.00<br>\$0.00 |   |            |

#### Review

Click Save/Next

Click to View Important Message Please review all your selections, use the [Prev] button to go back and make any changes. Please click the [Next] button and proceed to registration page to complete enrollment. Click/Tap on the screen to Display or Hide the Save/Next button. If you need additional assistance, please click the [Contact Us] button to get our contact information. Contact Us Current Camper: Test User Registration Count Fees Total \$0.00 \$0.00 First Lu PD Overnight 1 Registration Charges: \$0.00 Total Tax: \$0.00 Total Registration : \$0.00 Overnight (2 Nights) Count Fees Total Log Cabins (2 Nights) 1 \$450.00 \$450 Overnight (2 Nights) Charges: \$450.00 Total Tax: \$0.00 Total Overnight (2 Nights): \$450.00 Final Total: \$450.00 Minimum Deposit at this time to confirm your reservation is \$50.00 Cancellation Policy: additional **Prev**ellation charg Save/Next

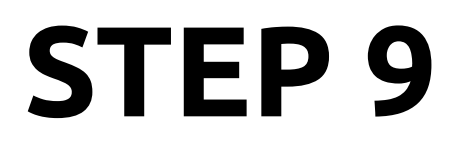

#### Select Arrival Day

For 2-Night camp select **Arrival Friday** For 1-Night camp select **Arrival Friday** or **Arrival Saturday** Click **Save/Next** 

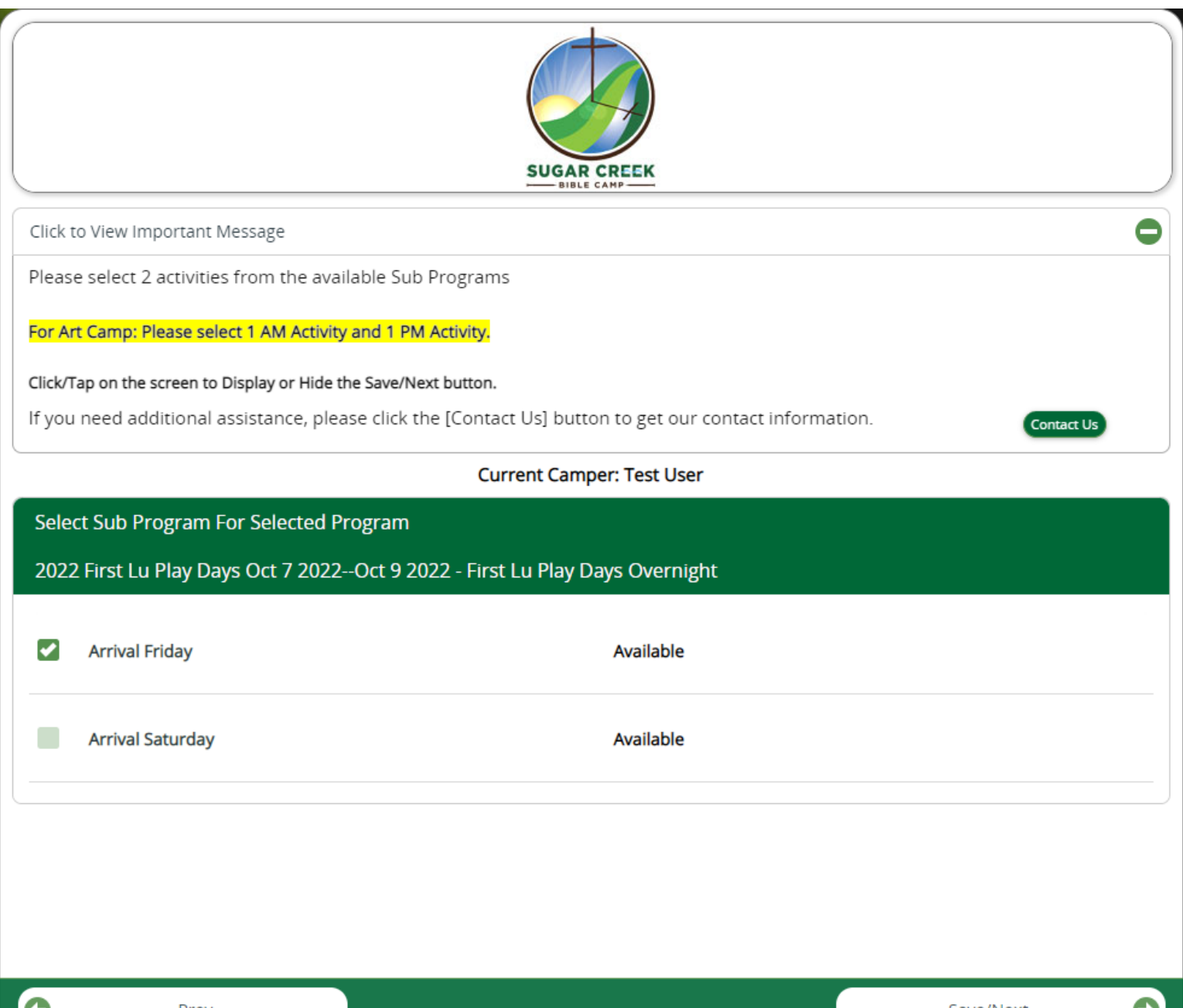

#### **Complete forms**

Click Save/Next

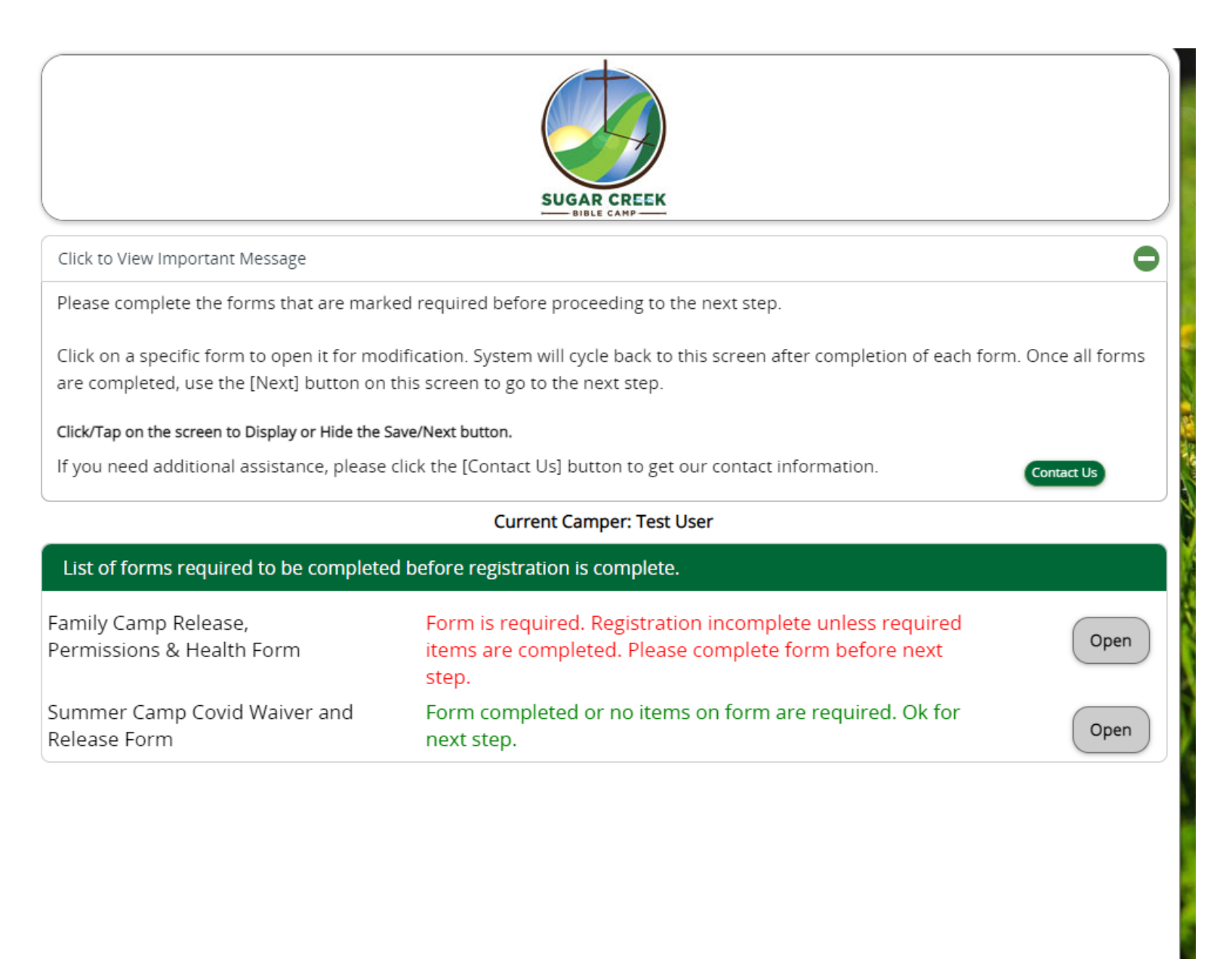

### **Click View Dashboard**

| What would you like to do?                                                                                                    |                  |
|----------------------------------------------------------------------------------------------------|------------------|
| To add a new Session-Program to a Camper already on your account, select the Camper and click [New Registration] option.                                | New Registration |
| To add a brand new Camper to your account and add Session-Program to the<br>Camper, click [Add New Camper] option.                                      | Add New Camper   |
| To review all your information including registration selections, click [View<br>Dashboard] option. You can proceed to Make Payment from the Dashboard. | View Dashboard   |

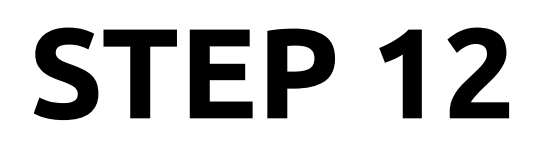

### **Click Make a Payment**

|                                                                                                    | SUGAR                                                                            | CREEK                             |                                   |
|----------------------------------------------------------------------------------------------------|----------------------------------------------------------------------------------|-----------------------------------|-----------------------------------|
| k to View Important Message                                                                               |                                                                                  |                                   |                                   |
| Add Camper Make A Pa<br>There are required/mandatory notifica<br>There are optional notifications that ne | ayment Home<br>tions that need be resolved before registr<br>red your attention. | Panel View Acco                   | unt Logout                        |
|                                                                                                    | Current Cam                                                                      | per: Test User                    |                                   |
| Camper<br>Manage Camper Info                                                                              | Registration<br>Manage Registrations                                             | Contacts<br>Manage Contacts Info  | S<br>Financial<br>Manage Finances |
| Notifications                                                                                             | Medical<br>Manage Medical Info                                                   | Forms                             | Optional Items                    |
|                                                                                                    | Tap/Click on the respective til                                                  | les to view notification details. |                                   |

#### Transfer Code?

Do you have a Transfer Code: **Click Yes** Click **Next** 

|                                                                                                    |                                                                                                    | CREEK                            |                                           |  |  |  |
|----------------------------------------------------------------------------------------------------|----------------------------------------------------------------------------------------------------|----------------------------------|-------------------------------------------|--|--|--|
| Click to View Important Message                                                                    |                                                                                                    |                                  | Ð                                         |  |  |  |
| Add Camper Make A                                                                                  | Payment Home (                                                                                                    | Panel View Accour                | nt Logout                                 |  |  |  |
| <ul> <li>There are required/mandatory not</li> <li>There are optional notifications the</li> </ul> | There are required/mandatory not     Any Coupons or Transfers or Payment Vouchers?     There are optional notifications tha     Current Camper: Test User |                                  |                                           |  |  |  |
| Camper<br>Manage Camper Info                                                                       | Do you have any transfer codes that<br>apply?                                                                                                    | you want to No Yes               | Financial<br>Manage Finances              |  |  |  |
| Notifications<br>View Notifications                                                                | Medical<br>Manage Medical Info                                                                                                    | Forms<br>Manage Camper Forms     | Optional Items<br>View/Manage Other Items |  |  |  |
|                                                                                                    | Tap/Click on the respective tile                                                                                                    | es to view notification details. |                                           |  |  |  |
|                                                                                                    |                                                                                                    |                                  |                                           |  |  |  |

### Select Primary Camper

Select the name of the primary camper (the one making the reservation and paying the bill)

Click **Next** 

| dd         |                                                                                                    |  |  |  |  |  |
|------------|----------------------------------------------------------------------------------------------------|--|--|--|--|--|
|            | Manage Codes                                                                                                    |  |  |  |  |  |
| e a<br>e a | Select one or more Campers that you would like to apply your code(s) to:                                                |  |  |  |  |  |
|            | Attention: Please select ONLY the primary camper (the one with the charges on their record) to apply the transfer code. |  |  |  |  |  |
| 1          | Cecilia Hook Greta Greif                                                                                                |  |  |  |  |  |
| N          | Sheila Champlin 💽 Test User                                                                                             |  |  |  |  |  |
|            | Close                                                                                                    |  |  |  |  |  |
|            | Nouncations inieulcal Points Optionaritems                                                                              |  |  |  |  |  |

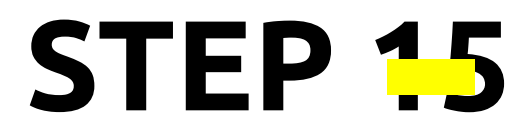

#### **Enter Transfer Code**

Enter your Transfer Code: **First Lu** Click **Get** Click **Save/Next** 

|                                                                                                    | Manage Codes                                                                                                    |  |  |
|----------------------------------------------------------------------------------------------------|----------------------------------------------------------------------------------------------------|--|--|
|                                                                                                    | Current Camper: Test User                                                                                                    |  |  |
| Do you have Transfer Code(s)?                                                                                                    | More                                                                                                    |  |  |
| Enter transfer codes provided by the camp here. If you have more than one, click MORE (in the bar above) to add more codes. After<br>entering the transfer codes, if sessions are displayed, make appropriate session-Program selection if not already selected. Then click NEXT.<br><b>Note:</b> Any transfer code that is previously applied for the session-Program, will not be re-applied to the same session-Program.<br><b>Attention: This is NOT your GHRID.</b><br>Transfer Code 0: |                                                                                                    |  |  |
| enter transfer codes provided by the camp here. If ye<br>entering the transfer codes, if sessions are displayed<br>Note: Any transfer code that is previously applied for<br>Attention: This is NOT your GHRID.                                                                                                    | I, make appropriate session-Program selection if not already selected. Then click NEXT the session-Program, will not be re-applied to the same session-Program. |  |  |

### Checkmark the session you are attending Click **Save/Next**

|                                                                                                    | Current Camper: Test User                                                                                                    |  |  |  |
|----------------------------------------------------------------------------------------------------|----------------------------------------------------------------------------------------------------|--|--|--|
| ·                                                                                                    |                                                                                                    |  |  |  |
| Do you have Transfer Code(s)?                                                                                                    |                                                                                                    |  |  |  |
| Enter transfer codes provided by the or<br>entering the transfer codes, if session<br>Note: Any transfer code that is previou<br>Attention: This is NOT vour ( | amp here. If you have more than one, click MORE (in the bar above) to add more codes. After<br>s are displayed, make appropriate session-Program selection if not already selected. Then click NEX<br>usly applied for the session-Program, will not be re-applied to the same session-Program. |  |  |  |
| Transfer Code 0:                                                                                                    | 50.00% of the Reg. Bal. will be Transferred to First Lutheran Church-Onalaska<br>Code will be applied to the checked camper sessions.                                                                                                    |  |  |  |
|                                                                                                    | 2022 First Lu Play Days - First Lu Play Days Overnight                                                                                                    |  |  |  |
|                                                                                                    | 2022 First Lu Play Days - First Lu Play Days-Saturday Only                                                                                                    |  |  |  |
|                                                                                                    | 2022 First Lu Play Days - First Lu Play Days-Sunday Only                                                                                                    |  |  |  |

### **Registration tab**

Select Minimum Payment \$50.00 *Or* Select Full Payment

#### Click Save/Next

| Click to View Important Messag<br>To make a payment:<br>1. Select the Camper(s) for wh<br>2. On the Registration tab, ch<br>(Min payment will default all p<br>to the full required payment a<br>and full ) | e<br>nom you want to pay.<br>oose a payment optior<br>payments to the minim        | n: minimum, full, or other.                                                                                                    |                                                                                                    |
|----------------------------------------------------------------------------------------------------|------------------------------------------------------------------------------------|----------------------------------------------------------------------------------------------------|----------------------------------------------------------------------------------------------------|
| To make a payment:<br>1. Select the Camper(s) for wh<br>2. On the Registration tab, cho<br>(Min payment will default all p<br>to the full required payment a<br>and full.)                                  | nom you want to pay.<br>oose a payment optior<br>payments to the minin             | n: minimum, full, or other.                                                                                                    |                                                                                                    |
| 1. Select the Camper(s) for wh<br>2. On the Registration tab, cho<br>(Min payment will default all p<br>to the full required payment a<br>and full.)                                                        | nom you want to pay.<br>oose a payment optior<br>payments to the minim             | n: minimum, full, or other.                                                                                                    |                                                                                                    |
| 3. Click NEXT or the Canteen t<br>4. Click NEXT or the Payment<br>Click NEXT to process the pay                                                                                                    | amount. Other paymen<br>tab to enter a Canteen<br>Options tab to view yo<br>rment. | nt med payment amount (pint amount), Pui<br>nt will default to minimum, but can be change<br>payment amount for each session.<br>our payment summary. Choose a payment me | ll payment will default all payments<br>ed to an amount between minimum<br>ethod and fill in the required fields. |
| Note: DO NOT click any other                                                                                                    | buttons while paymer                                                               | nt is being processed.                                                                                                    |                                                                                                    |
| Click/Tap on the screen to Display                                                                                                    | or Hide the Save/Next bu                                                           | utton.                                                                                                    |                                                                                                    |
| f you need additional assista                                                                                                    | nce, please click the [C                                                           | Contact Us] button to get our contact informat                                                                                                    | ion. Contact Us                                                                                                   |
|                                                                                                    |                                                                                    | Current Camper: Test User                                                                                                    |                                                                                                    |
| ect one or more Campers                                                                                                    | Cecilia Hook                                                                       | Greta Greif                                                                                                    |                                                                                                    |
|                                                                                                    | Sheila Champlin                                                                    | ✓ Test User                                                                                                    |                                                                                                    |
| Registration                                                                                                    | Payment Options                                                                    | to enter payment amount manually. Amount(s) entered i                                                                                                    | View Transaction:                                                                                                 |
| ayment of the Campers Program                                                                                                    | Note: Or                                                                           | nly Sessions with Balance Due will be displayed.                                                                                                    |                                                                                                    |
|                                                                                                    |                                                                                    | Total Registration Payment: \$20.00                                                                                                    |                                                                                                    |
|                                                                                                    |                                                                                    |                                                                                                    |                                                                                                    |
| Test User [2022 First Lu Play Days                                                                                                    | (10/07/2022-10/09/2022]                                                            |                                                                                                    | Reg Bal: \$20.00<br>Payment Amount:                                                                               |
| Min Pmt: \$0.00                                                                                                    | Full Pmt: \$20.00                                                                  | Other Pmt:                                                                                                    | 20.00                                                                                                    |
|                                                                                                    |                                                                                    |                                                                                                    |                                                                                                    |
|                                                                                                    |                                                                                    |                                                                                                    |                                                                                                    |

### **Payment Options tab**

#### Complete your payment information Click **Save/Next**

| Click to View Important Message                                                                                                    |                                                                                                    |  |  |  |
|----------------------------------------------------------------------------------------------------|----------------------------------------------------------------------------------------------------|--|--|--|
| To make a payment:                                                                                                    |                                                                                                    |  |  |  |
| <ol> <li>Select the Camper(s) for whom you want to pay.</li> <li>On the Registration tab, choose a payment option: minimum, f<br/>(Min payment will default all payments to the minimum required<br/>to the full required payment amount. Other payment will default<br/>and full.)</li> <li>Click NEXT or the Canteen tab to enter a Canteen payment amount.<br/>Click NEXT or the Payment Options tab to view your payment so<br/>Click NEXT to process the payment.</li> </ol> | ull, or other.<br>payment amount (pmt amt). Full payment will default all payments<br>to minimum, but can be changed to an amount between minimum<br>ount for each session.<br>summary. Choose a payment method and fill in the required fields. |  |  |  |
| Note: DO NOT click any other buttons while payment is being pro                                                                                                    | cessed.                                                                                                    |  |  |  |
| Click/Tap on the screen to Display or Hide the Save/Next button.                                                                                                    |                                                                                                    |  |  |  |
| If you need additional assistance, please click the [Contact Us] bu                                                                                                    | tton to get our contact information.                                                                                                    |  |  |  |
| Current Car                                                                                                    | nper: Test User                                                                                                    |  |  |  |
| Select one or more Campers Cecilia Hook                                                                                                    | Greta Greif                                                                                                    |  |  |  |
| Shella Champlin                                                                                                    | Test User                                                                                                    |  |  |  |
| If you do not have any balance due or do not want to make a payment at this time<br>the application Dashboard. You can use the [Make Payment] button inside the Fir<br>payment screen at any time.                                                                                                    | e, click on the [Dashboard] button. This will take you to<br>nancial section on the dashboard to get back to this Dashboard                                                                                                    |  |  |  |
| Registration Payment Options                                                                                                    | View Transactions                                                                                                    |  |  |  |
| Payment Summary                                                                                                    |                                                                                                    |  |  |  |
| Registration Balance DUE: (Coupons, Automatic & Requested Discounts Included)                                                                                                    | \$20.00                                                                                                    |  |  |  |
| Total Discount Applied: (Coupons, Automatic & Requested Discounts Included)                                                                                                    | \$0.00                                                                                                    |  |  |  |
| Final Rayment Amount-                                                                                                    | \$20.00                                                                                                    |  |  |  |
| enne egyment Announc.                                                                                                    | 940.00                                                                                                    |  |  |  |
| Method of Payment                                                                                                    | n amount of 200,00 to day                                                                                                    |  |  |  |
| Fou will be charged a                                                                                                    | In amount of \$20.00 today                                                                                                    |  |  |  |
| Credit Card                                                                                                    | ethod of Payment                                                                                                    |  |  |  |
| Enter Credit Card Details below:                                                                                                    |                                                                                                    |  |  |  |
| Select Credit Card: *                                                                                                    |                                                                                                    |  |  |  |
| Select 📀                                                                                                    | )                                                                                                    |  |  |  |
| Card #: *                                                                                                    | Expiration Month: * Expiration Year: *                                                                                                    |  |  |  |
|                                                                                                    | Select 🛇 Select 📀                                                                                                    |  |  |  |
| Sec. Code: *                                                                                                    | Name on Card: *                                                                                                    |  |  |  |
|                                                                                                    |                                                                                                    |  |  |  |
| International Keyboard? Email Receipt To: *                                                                                                    | Card Amount: *                                                                                                    |  |  |  |
| No                                                                                                    | \$20.00                                                                                                    |  |  |  |